## Trasferimento dei Leo a soci Lions utilizzando MyLCI

- 1. Un presidente, segretario o amministratore di un Lions club può avviare il trasferimento di un socio Leo in un Lions club.
- 2. Dal menu Il mio Lions club, selezionare "Soci".

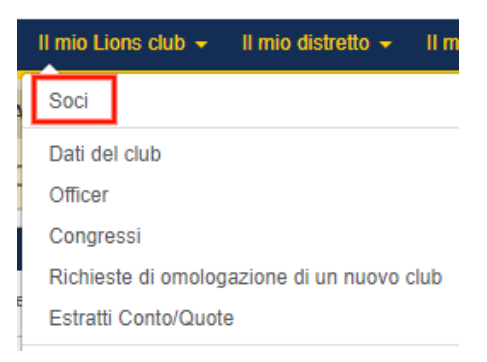

3. Nella pagina Soci, cliccare sul menu a tendina "Aggiungi socio", quindi selezionare "Trasferisci Socio".

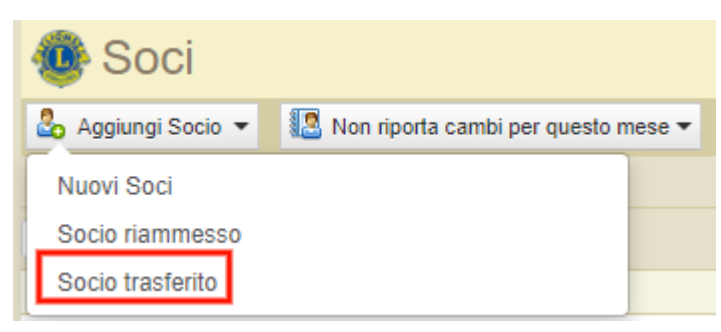

4. Inserire le informazioni del Leo nei campi di ricerca: "Matricola socio", "Nome", "Cognome" o "Dal Club (numero o nome)." Si prega di notare che solo uno di questi campi è richiesto per iniziare la ricerca, ma più informazioni si inseriscono, migliore sarà il risultato della ricerca. Una volta pronti, cliccare su "Cerca".

| Aggiungere                     | e un socio in trasferimento |
|--------------------------------|-----------------------------|
| Introdurre i dati del socio e  | cliccare Cerca.             |
| Matricola del socio            |                             |
| Nome                           | Brian                       |
| Cognome                        | Test                        |
| Dal club (matricola e<br>nome) |                             |
|                                | Cerca Cancellare            |

Transfer Leos to Lions Membership.IT-it

5. I risultati della ricerca possono includere soci Leo e Lions. Per poter distinguere fra i due, abbiamo aggiunto i tipi di affiliazione ad ognuno dei risultati della ricerca.

| Brian Tester (4575463)                                                               | Blairsville Area Centennial<br>(130503) | Socio normale | Dimissionario 21/06/2018 | Annullamento: mancato pagamento |
|--------------------------------------------------------------------------------------|-----------------------------------------|---------------|--------------------------|---------------------------------|
| Più recente indirizzo<br>128 W. Chestnut St<br>Blairsville,PA 15717<br>UNITED STATES |                                         |               |                          | Aggiungere socio                |
| Brian TestLeo                                                                        | CHICAGO YOUTH<br>LEADERS (69324)        | Socio Leo     |                          |                                 |

6. I Leo minori di 18 anni o la cui data di nascita non è registrata non potranno trasferirsi in un Lions club.

| Brian TestLeo                                       | CHICAGO YOUTH Socio Leo<br>LEADERS (69324)                                                                      |
|-----------------------------------------------------|----------------------------------------------------------------------------------------------------|
| Indirizzo del socio<br>Lombard, IL<br>UNITED STATES | Questo socio è un Leo che non ha ancora raggiunto la maggiore età e<br>non può al momento essere trasferito.    |
| Brian TestLeoTwo                                    | A & M CONSOLIDATED Socio Leo<br>HIGH SCHOOL (106367)                                                            |
| Indirizzo del socio<br>Lombard, IL<br>UNITED STATES | Questo socio è un Leo la cui data di nascita non risulta nel sistema e<br>non può essere al momento trasferito. |

7. Per i Leo maggiori di 18 anni, cliccare su "Aggiungi socio" per continuare il processo di trasferimento.

| Brian Tester (4575463)                                                               | Blairsville Area Centennial<br>(130503) | Socio normale | Dimissionario 21/06/2018 | Annullamento: mancato pagamento |
|--------------------------------------------------------------------------------------|-----------------------------------------|---------------|--------------------------|---------------------------------|
| Più recente indirizzo<br>128 W. Chestnut St<br>Blairsville,PA 15717<br>UNITED STATES |                                         |               |                          | Aggiungere socio                |

- 8. Sulla pagina "Trasferisci Socio", selezionare la data effettiva del trasferimento e il tipo di socio dal menu a tendina.
- Se il tipo di socio selezionato è "socio Leo-Lions", appariranno campi aggiuntivi sulla pagina. I dati si autopopoleranno se abbiamo le informazioni nel nostro database.
  Attenzione: I Leo o ex Leo di età compresa fra la maggiore età e 35 anni, che hanno servito come Leo per almeno un anno e un giorno, possono accedere al programma d'affiliazione Leo-Lions.

| Tipo di socio                   | Socio Leo Lion 🗸 |
|---------------------------------|------------------|
| Verifica dell'età               | ~                |
| Nome del Leo Club               | ICO              |
| Data di inizio come Leo         | 10/05/2016       |
| Data di conclusione come<br>Leo |                  |

**Attenzione:** I campi: "Verifica dell'età", "Nome del Leo club" e "Data d'inizio come Leo" devono essere riempiti. Il campo "Data di conclusione come Leo" può essere lasciato vuoto se il Leo-Lions sceglie la duplice affiliazione e vuole restare un socio attivo del suo Leo Club.

Si prega di visitare lionsclubs.org/leo-lion per saperne di più sulla <u>duplice affiliazione Leo e Lions</u>.

10. Una volta riempiti tutti i campi obbligatori, cliccare su "Trasferimento".

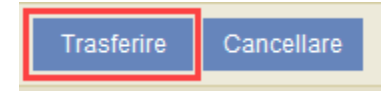

11. Si aprirà una pagina di conferma se la transazione avvenuta con successo.

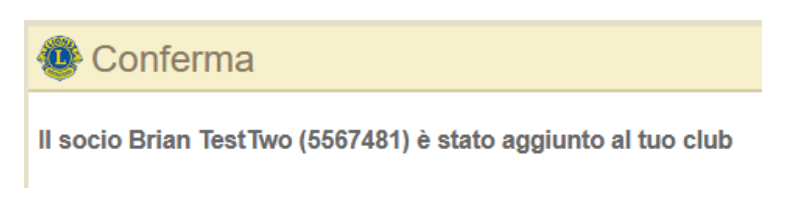

12. Per vedere il socio nel Lions club, cliccare su "Torna ai soci" in fondo alla pagina di conferma.

| Prossima azione ?                      |
|----------------------------------------|
| Trasferisci all'interno un altro socio |
| Torna a Soci                           |
| Visualizza/Stampa i rapporti           |

13. Sulla pagina Soci, si potranno ora vedere i soci del club. Cliccare su "Storico" per quel socio per vedere tutte le informazioni storiche come socio/officer Leo che sono ora unite alle informazioni come socio Lions. Questo accade perché il socio conserva il suo numero identificativo Leo durante il trasferimento al Lions club.

| Brian TestTwo (5355623)                           |                                    | Leo Lion I | Member Added 5/6/20 | 21           |
|---------------------------------------------------|------------------------------------|------------|---------------------|--------------|
| Member Address<br>123 Fake St<br>Chicago,IL 60618 | Lion Since 5/8/2027<br>Gender Male | 14         |                     | Edit Member  |
| UNITED STATES<br>E-mail test@test.com             | bate of birth of thirds            |            |                     | Drop Member  |
|                                                   |                                    |            |                     | View History |

| Storico del socio                  |                                                  |                |                        |                       | × |
|------------------------------------|--------------------------------------------------|----------------|------------------------|-----------------------|---|
| Storico del tipo:                  | Storico associativo 🗸                            |                |                        |                       |   |
| Visualizza storio<br>Brian TestTwo | co associativo – 2 Record trovato/i<br>(5567481) |                |                        |                       |   |
|                                    |                                                  |                |                        |                       |   |
| Club                               | Tipologia di socio                               | Data di inizio | Data di<br>conclusione | Motivo della modifica |   |
| Club<br>CHICAGO AFRICAN (107696)   | Tipologia di socio<br>Socio Leo Lion             | Data di inizio | Data di<br>conclusione | Motivo della modifica | , |

**IMPORTANTE:** L'inserimendo della data di conclusione come Leo in MyLCI non rimuove il Leo dal **registro soci del Leo club**. È importante mantenere i registri del Leo club in qualsiasi momento.

## Ricerca per duplicato di socio

- Quando si aggiunge un nuovo socio ad un club, il sistema controlla per verificare se ci siano potenziali corrispondenze di soci per contribuire a prevenire l'aggiunta di un socio Lions già inserito. Abbiamo aggiornato questa funzionalità per cercare anche potenziali duplicati di soci Leo.
- 2. Sulla pagina Aggiungi Socio di un Lions Club, se il nome, cognome, genere, e data di nascita corrispondono ad un altro socio nel nostro database, apparirà un messaggio sulla pagina per notificare l'officer.

| Dati del socio                                    |                                                               |                                                                                                    |
|---------------------------------------------------|---------------------------------------------------------------|----------------------------------------------------------------------------------------------------|
| Prefisso                                          |                                                               |                                                                                                    |
| Nome                                              | Brian                                                         |                                                                                                    |
| Secondo nome                                      |                                                               |                                                                                                    |
| Cognome                                           | LeoTestThree                                                  |                                                                                                    |
| Suffisso                                          |                                                               |                                                                                                    |
| Sesso                                             | Maschile 🗸                                                    |                                                                                                    |
| Data di nascita                                   | 12/03/1997                                                    |                                                                                                    |
|                                                   |                                                               |                                                                                                    |
| Sono stati rilevati altri<br>questo messaggio e c | soci con gli stessi dati o con dati simili. Pe<br>continuare. | r evitare duplicati, si possono controllare i soci simili cliccando su here. In caso contrario, tralasciare |

3. L'officer può cliccare sul link "qui" per la pagina Duplicato di Socio dove appariranno i soci che hanno una corrispondenza.

Attenzione: se i soci elencati non sono il socio che si sta aggiungendo, cliccare su "Cancella" per ritornare alla pagina "Aggiungi Socio".

4. Per trasferire uno dei soci nel club, seguire i passaggi 5-13 elencati nel processo Trasferire da Leo a Lions.

## <u>Trasferire un Leo come Presidente/Segretario di Lions club per</u> <u>una richiesta di costituire un nuovo club</u>

1. Durante la richiesta per costituire un nuovo club, un Lions può essere trasferito come presidente o segretario di club. Abbiamo aggiornato questa funzionalità estendendola ai Leo.

**Attenzione:** Questo processo richiede che l'affiliazione Leo non sia più in corso prima di poter essere assegnati ad un ruolo di officer di Lions club. In caso di duplice affiliazione, una volta che il processo di fondazione di un nuovo Lions club è in fase di "attesa di completamento", il Leo può venire reintegrato nel Leo club come socio.

 Sulla richiesta per costituire un nuovo club, cliccare la freccia verso il basso per "Presidente" o "Segretario" di club. Per cercare un socio, cliccare sul link "Assegna un socio uscito da un altro club come Presidente" o "Assegna un socio uscito da un altro club come Segretario".

|   |   | - |  | -1 | - | _ |   | _ |
|---|---|---|--|----|---|---|---|---|
| - | г |   |  |    |   |   | т |   |
|   |   | ~ |  | u  |   |   |   |   |

| Assegnare  | un | socio | dimesso   | di | un | altro | club  | come | presidente |
|------------|----|-------|-----------|----|----|-------|-------|------|------------|
| riceegnare |    | 00010 | 011100000 |    |    |       | 01010 |      | providente |

| Nome                                        |            |
|---------------------------------------------|------------|
|                                             |            |
| Cognome                                     |            |
| Data di nascita                             |            |
| Sesso                                       | ~          |
| Indirizzo email                             |            |
|                                             | Cancellare |
| Nome                                        |            |
| Nome                                        |            |
| Cognome                                     |            |
|                                             |            |
| Data di nascita                             |            |
| Data di nascita<br>Sesso                    |            |
| Data di nascita<br>Sesso<br>Indirizzo email | <br>       |
| Data di nascita<br>Sesso                    |            |

3. Nella finestra che si apre, scrivere il numero identificativo socio per il socio Leo uscito dal club e cliccare "Cerca".

**Attenzione:** Se il socio Leo è ancora attivo nel suo club, ha meno di 18 anni o non ha una data di nascita registrata, non potrà essere assegnato come Presidente o Segretario di Lions club.

4. Nei risultati di ricerca, cliccare "Seleziona socio".

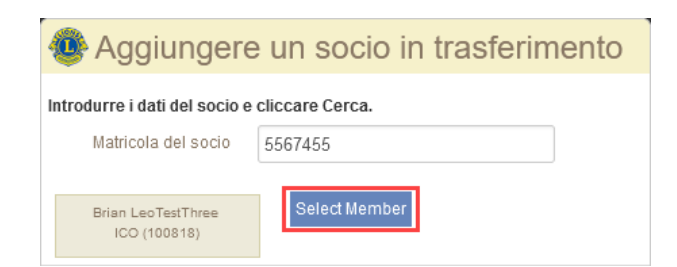

5. Le informazioni sono state aggiunte nella sezione "Presidente" o "Segretario". Si può ora continuare con il resto della richiesta.

| Presidente                                                  | Brian Leo1 | FestThree 🕶  |            |
|-------------------------------------------------------------|------------|--------------|------------|
| Assegnare un socio dimesso di un altro club come presidente |            |              |            |
|                                                             | Nome       | Brian        |            |
| Co                                                          | gnome      | LeoTestThree |            |
|                                                             |            |              | Cancellare |

Si prega di contattare il Centro Assistenza Soci alla email <u>memberservicecenter@lionsclubs.org</u> per assistenza con il trasferimento di un socio Leo a socio Lions.